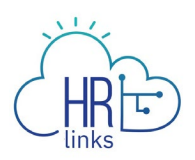

## View Absence Balances (Employee)

Follow this job aid to learn how to view your historical absence balances within a 90 day timeframe.

## View Absence Balances From Employee Time Request Tile

1. Select **Absence Requests** from the **Employee Time Requests** tile on the Employee Self Service homepage.

|                        | ✓ Employe                                                                                 | e Self Service                 |                  |
|------------------------|-------------------------------------------------------------------------------------------|--------------------------------|------------------|
|                        |                                                                                           |                                |                  |
| Employee Timesheet     | Employee Time Requests<br>Request Base Schedule<br>GSA AVVS Converted<br>Absence Requests | HR Links Training & HR Support | Help Desk Home   |
| GSA Telework Agreement | Performance                                                                               | View My HR Information         | Benefits Summary |
| Print SF-50            | View/Update My Personal Info                                                              | Benefits Library               |                  |

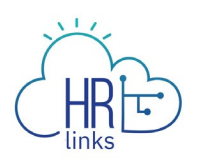

2. Select **Absence Balances** from the Absence page.

| R Links                                                                                  |                                      |                                                         | \$ €             |  |
|------------------------------------------------------------------------------------------|--------------------------------------|---------------------------------------------------------|------------------|--|
| Employee Self Service $\Rightarrow$ Time $\Rightarrow$ Absence                           |                                      |                                                         |                  |  |
| REQUEST ABSENCE ABSENCE BALANCE                                                          | 5                                    |                                                         |                  |  |
| Annual Leave Balance<br>263.5 Hours<br>(207.5 Hours Use or Lose)<br>REQUEST ANNUAL LEAVE | <i>€</i>                             | Sick Leave Balance<br>400.5 Hours<br>REQUEST SICK LEAVE |                  |  |
| ① The current balance does not reflect requests the Absence Request History              | ABSENCE TYPE STATUS All  All Statuse | BEGIN DATE<br>12/16/2020                                | END DATE         |  |
| Date                                                                                     | Absence Type                         | Duration Status                                         |                  |  |
| Monday March 29 - Friday April 2                                                         | Annual Leave                         | 44 Hours Approved                                       | VIEW/EDIT CANCEL |  |

The view defaults to the last 90 days, but you can adjust the date range as needed to see historical absence balances. Select the calendar icon to choose the Start Date and End Date or type the Start and End Dates into the corresponding fields.

|   | IBM           | F And HR Links                         |                   |                 |                  |            |            |            | ſ.         | > <]     |
|---|---------------|----------------------------------------|-------------------|-----------------|------------------|------------|------------|------------|------------|----------|
|   | Emp           | Absence Balances                       |                   |                 |                  |            |            |            |            |          |
| k | RE            | START DATE                             |                   |                 |                  |            |            |            |            |          |
|   |               | 11/21/2020                             |                   | 03/16           |                  |            |            | Ē          |            | _        |
|   | 3. 12.        | AS OF PAY PERIOD ENDING DATE           | 11/21/2020        | 12/05/2020      | 12/19/2020       | 01/02/2021 | 01/16/2021 | 01/30/2021 | 02/13/2021 |          |
|   | Ē             | Annual Leave Balance                   | 290.5             | 294.5           | 294.5            | 239.5      | 247.5      | 255.5      | 263.5      |          |
|   |               | Annual Leave Balance - Use or Lose     | 74.5              | 62.5            | 62.5             | 0          | 207.5      | 207.5      | 207.5      |          |
|   | <u>(</u> ) Т. | Sick Leave Balance                     | 382               | 388             | 388              | 392        | 392.5      | 396.5      | 400.5      |          |
|   |               | ① The current balance does not reflect | t requests that l | have been proce | essed after 02/1 | 3/2021.    |            |            |            |          |
|   | Ab            | CLOSE                                  |                   |                 |                  |            |            |            |            | <b>#</b> |
|   | Date          | e                                      |                   | Absence         | Туре             | Duration   | Status     |            |            |          |
|   | Mon           | nday March 29 - Friday April 2         |                   | Annual L        | eave             | 44 Hours   | Approve    | d VIEW/    | EDIT       |          |

4. Select **Close** to return to the Absence page.

## **View Absence Balances From Employee Timesheet**

5. Select **Employee Timesheet** tile on the Employee Self Service homepage.

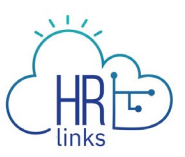

|                              | ✓ Employed                                                                               | e Self Service         |                |
|------------------------------|------------------------------------------------------------------------------------------|------------------------|----------------|
| Employee Timesheet           | Employee Time Requests<br>Request Base Schedule<br>GSA AWS Converted<br>Absence Requests | Performance            | Print SF-50    |
| Benefits Summary             | Benefits Library                                                                         | View My HR Information | Help Desk Home |
| Company Directory            | HR Links Training & HR Support                                                           | GSA Telework Agreement | Approvals      |
| HR Links Satisfaction Survey | Employee Reports                                                                         |                        |                |

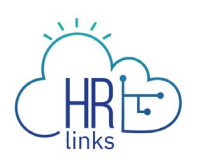

## 6. Select **Absence Balances** from the Timesheet.

| III (而) HR Links                        |                              |                                                                                                    |                        |             |             |                                                          |                        | ଜ €                    |                        |  |  |
|-----------------------------------------|------------------------------|----------------------------------------------------------------------------------------------------|------------------------|-------------|-------------|----------------------------------------------------------|------------------------|------------------------|------------------------|--|--|
|                                         | Employee Self Service > Time |                                                                                                    |                        |             |             |                                                          |                        |                        |                        |  |  |
| Schedule Type - GSA AWS Converted       |                              |                                                                                                    |                        |             |             | REQUEST ABSENCE REQUEST ADDITIONAL TIME ABSENCE BALANCES |                        |                        |                        |  |  |
|                                         | PAY PERIOD                   | PAY PERIOD           03/14/2021         Image: Constraint of the prevent of the prevento prevent of the prevent of the preventopreventoprevent |                        |             |             |                                                          |                        |                        |                        |  |  |
|                                         | Time Re                      | porting Code Total H                                                                                                    | ours                   |             | Edit        | Total/Scheduled:                                         | 80.0/80.0              |                        |                        |  |  |
|                                         | 80.0                         | Regular : 090-Telework                                                                                                    | k Emergency            |             |             | Timesheet Status:                                        | Needs Submission       | •                      |                        |  |  |
|                                         |                              |                                                                                                    |                        |             |             | Payroll status: Not Sent                                 |                        |                        |                        |  |  |
|                                         |                              |                                                                                                    |                        |             | View Chart  |                                                          | SUBMIT                 |                        |                        |  |  |
| Mon Tue<br>3/15 3/16                    | Wed<br>3/17                  | Thu<br>3/18                                                                                                    | Fri<br>3/19            | Sat<br>3/20 | Sun<br>3/21 | Mon<br>3/22                                              | Tue<br>3/23            | Wed<br>3/24            | Thu<br>3/25            |  |  |
| 9 hr 9 hr<br>Regular Regular<br>090 090 | 9 hr<br>Regular<br>090       | 9 hr<br>Regular<br>090                                                                                                    | 8 hr<br>Regular<br>090 | (+)         | (+)         | 9 hr<br>Regular<br>090                                   | 9 hr<br>Regular<br>090 | 9 hr<br>Regular<br>090 | 9 hr<br>Regular<br>090 |  |  |

7. The view defaults to the last 90 days, but you can adjust the date range as needed to see historical absence balances. Select the calendar icon to choose the Start Date and End Date or type the Start and End Dates into the corresponding fields.

|                         |                 | IBM             | HR Links                     |                           |                |                  |            |                 |            | ſ.             | > <             |                 |          |
|-------------------------|-----------------|-----------------|------------------------------|---------------------------|----------------|------------------|------------|-----------------|------------|----------------|-----------------|-----------------|----------|
|                         |                 | Emp             | Absence Balar                | nces                      |                |                  |            |                 |            |                |                 |                 |          |
|                         |                 | Scho            | START DATE                   |                           | END DATE       |                  |            |                 |            |                | CES             |                 |          |
|                         |                 | E E             | 11/21/20                     | 20                        | 03/14          |                  | 03/14/2021 |                 | Ē          |                |                 |                 |          |
|                         |                 | v               | AS OF PAY PERIOD ENDING D    | ATE 11/21/2020            | 12/05/2020     | 12/19/2020       | 01/02/2021 | 01/16/2021      | 01/30/2021 | 02/13/2021     |                 |                 |          |
|                         |                 | ,               | Annual Leave Balance         | 290.5                     | 294.5          | 294.5            | 239.5      | 247.5           | 255.5      | 263.5          |                 |                 |          |
|                         |                 |                 | Annual Leave Balance - Use o | or Lose 74.5              | 62.5           | 62.5             | 0          | 207.5           | 207.5      | 207.5          |                 |                 |          |
|                         |                 |                 | Sick Leave Balance           | 382                       | 388            | 388              | 392        | 392.5           | 396.5      | 400.5          |                 |                 |          |
|                         |                 |                 | ① The current balance does   | not reflect requests that | have been proc | essed after 02/1 | 3/2021.    |                 |            |                |                 |                 |          |
|                         |                 |                 | CLOSE                        |                           |                |                  |            |                 |            |                |                 |                 |          |
| n<br>5                  | Tue<br>3/16     | Wed<br>3/17     | 5/10                         | 3/17                      | 5/20           |                  | 1/21       | 5122            |            | 3/23           | Wed<br>3/24     | Thu<br>3/25     | F<br>3/: |
| l <b>î</b><br>Ilar<br>D | 9 hr<br>Regular | 9 hr<br>Regular | 9 hr<br>Regular              | 8 hr<br>Regular           | (+)            | (                | +          | 9 hr<br>Regular | R          | 9 hr<br>egular | 9 hr<br>Regular | 9 hr<br>Regular | 0        |
|                         |                 |                 |                              |                           |                |                  |            |                 |            |                |                 |                 |          |

8. Select **Close** to return to the Timesheet.